## **Running the Web-client (desktop client)**

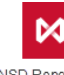

Run the Web-client (desktop client) by double-click the

NSD Repository Desktop client shortcut on the desktop Windows.

if several profiles are installed, the **Selecting profile** window will be displayed, where you need to choose the profile with the required certificates (Fig. 1.1) and click **OK** (Fig. 1,2).

| Выберите профиль          | ×      |
|---------------------------|--------|
| Имя профиля: Сестовый RSA | 1      |
| ОК 2                      | Отмена |

Figure 1 – profile selection

(1) To change the profile you need to restart the Web-client (desktop client).

In the next browser security window, you need to clik the Continue button (Fig. 2).

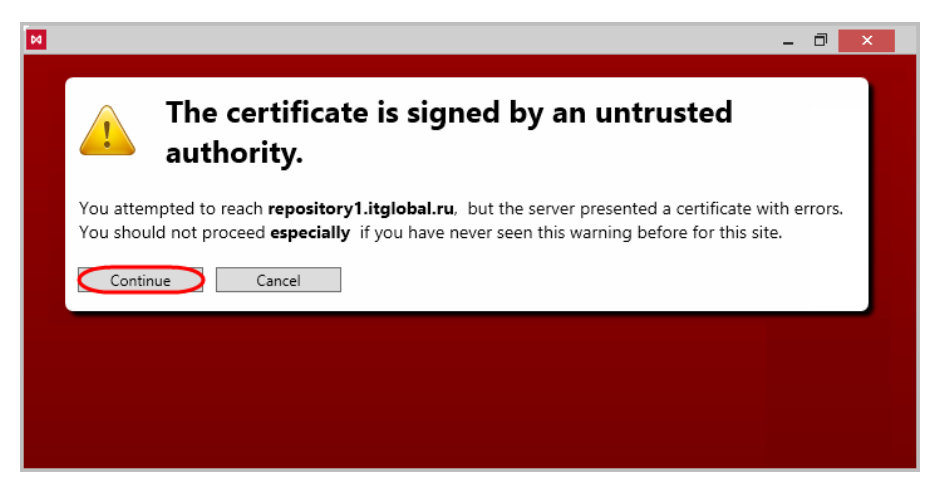

Figure 2 - browser security window

If the license has expired or is not received, the License has expired window will open (Fig. 3). See Licensing for the information on obtaining a license.

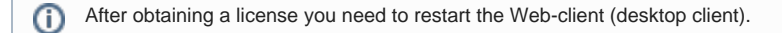

|                               | NSD Web Client :: License expired |  |
|-------------------------------|-----------------------------------|--|
| Your license has a            | expired.                          |  |
| To expend the license, contac | IT Global support please.         |  |
| Web-client support            |                                   |  |
| support@itglobal.ru           |                                   |  |
| +7 (495) 956-09-40            |                                   |  |
| +7 (495) 739-00-39            |                                   |  |
| Sales                         |                                   |  |
| <u>sales@itglobal.ru</u>      |                                   |  |
| +7 (495) 739-00-39, ext. 1    |                                   |  |
|                               |                                   |  |
|                               |                                   |  |
|                               |                                   |  |

Figure 3 – the first run the Web-client (desktop client)

If the license is valid, you will see the login form where you need to fill in the credentials (Fig. 4,1) and click the Sign in button (Fig. 4,2).

| NSD trade repository                                                                                                    |                             | -      | . 🗆 🗙 |
|----------------------------------------------------------------------------------------------------|-----------------------------|--------|-------|
| NSD trade repository                                                                                                    | <ul> <li>Sign in</li> </ul> | 🚱 Help |       |
| Sign in Register as party Sign in using login and password User name Password ✓ Sign in                                               |                             |        |       |
| © 2014, IT Global LLC • Documentation • Support • Repsitory message format Site is running version baseline-2991-ge5d2f91 @ release_3 | Pro                         | d UAT  | Dev   |

Figure 4 – user authentication

In case of successful authentication the main application form will be shown.

Working with the Web-client (desktop client)